## CAMBIO DE TARJETA DE CRÉDITO A DESCUENTO AUTOMÁTICO DE CUENTA DE BANCO

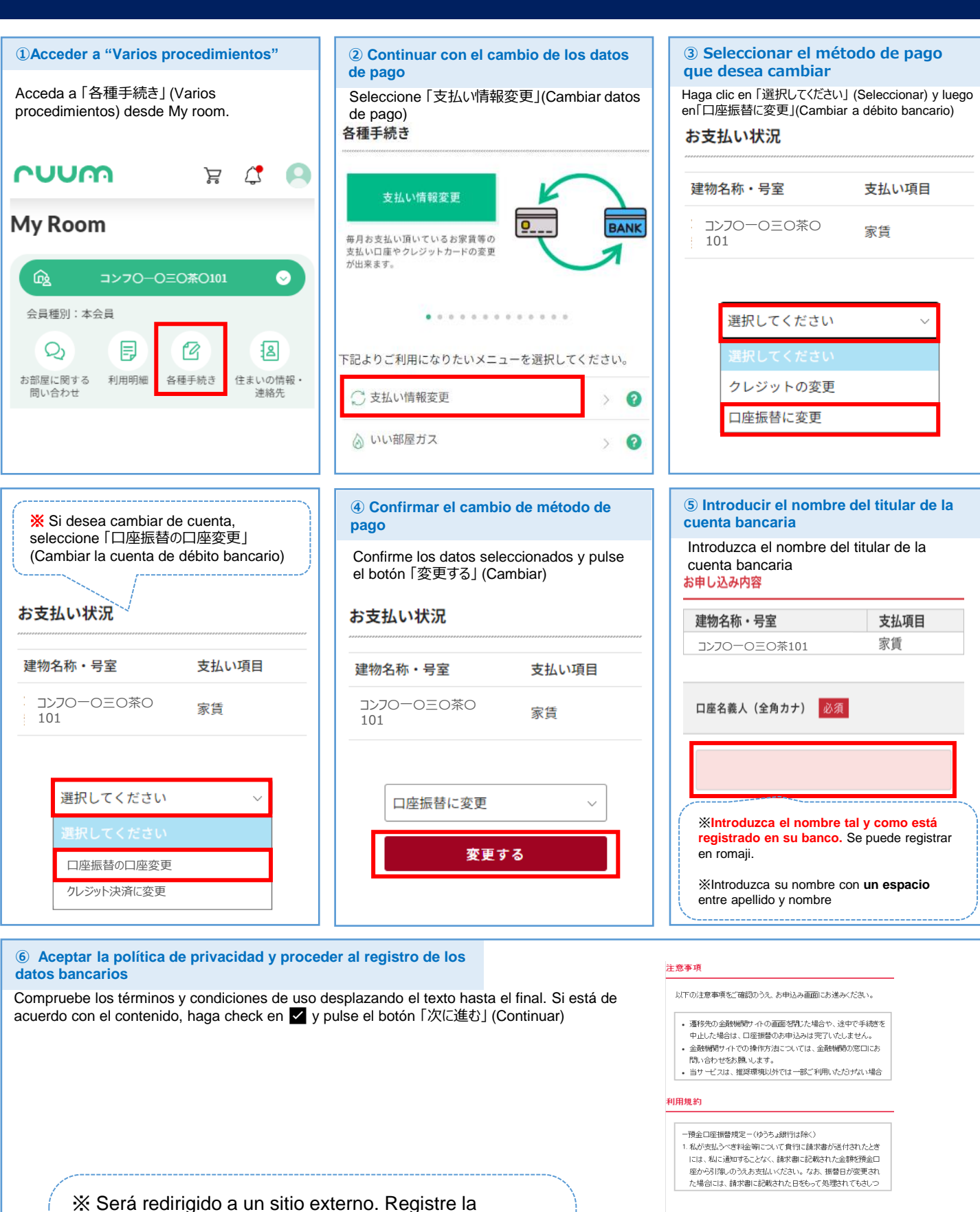

información de su nuevo método de pago.

X Si no sabe leer japonés, solicite ayuda a alguien que sí pueda hacerlo.

X Debido a que se requieren datos personales del cliente, el Centro de Atención al Cliente no podrá asistirle en este registro.

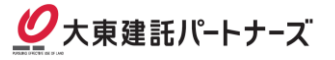

✓ 上記の内容に同意頂けますか?

戻る